# Consulta de Tickets por Data e Hora (CCGGT615)

Esta documentação é válida para todas as versões do Consistem ERP.

## **Pré-Requisitos**

Não há.

#### Acesso

Módulo: Entradas - Grãos

Grupo: Tickets

# Visão Geral

O objetivo deste programa é consultar os tickets de pesagem por data e hora de emissão conforme os registros efetuados no programa Pesagem (CCGGT060).

| Campo                     | Descrição (os campos assinalados com '*' são de preenchimento obrigatório)                                                                                                    |
|---------------------------|----------------------------------------------------------------------------------------------------|
| Período de / Até          | Informar as datas inicial e final de emissão dos tickets de pesagem para a consulta.<br>São sugeridas a primeira data do mês corrente e a data atual, mas é possível alterar.          |
|                           | Importante<br>Ao limpar esses campos e teclar "Enter", são exibidas as descrições "Início" e "Fim" e são consideradas a menor e<br>maior data de emissão dos tickets.                  |
| Hora Inicial / Hora Final | Informar as horas inicial e final de emissão dos tickets de pesagem para a consulta.                                                                                                   |
|                           | Importante<br>Ao teclar "Enter" nos campos em branco, são preenchidos com os tempos "00:01" e "23:59" para considerar os<br>tickets emitidos entre o primeiro e último horário do dia. |
|                           | Importante<br>Após o preenchimento desses campos, é apresentada tela para selecionar os tipos de tickets para a consulta.                                                              |
| Depósito Entrada          | Informar o código do depósito para a consulta, ou teclar "Enter" no campo em branco para considerar todos.                                                                             |
|                           | Botão F7<br>Apresenta tela com os depósitos registrados no programa Cadastro de Depósitos de Entrega (CCGGB095) para<br>seleção.                                                       |
| Fornecedor                | Informar o código do fornecedor para a consulta, ou teclar "Enter" no campo em branco para considerar todos.                                                                           |
|                           | Botão F7<br>Apresenta o programa Consulta de Fornecedores (CCFFB650) para consulta e seleção.                                                                                          |
|                           | Importante<br>Após o preenchimento do campo, é apresentada tela com as empresas registradas no programa Cadastro de<br>Empresa (CCAPL000) para seleção.                                |

| Mostra Tickets de Secagem                       | Marcar ou desmarcar para determinar se devem ser considerados na consulta os tickets com descontos de secagem informados na pesagem.                                        |
|-------------------------------------------------|----------------------------------------------------------------------------------------------------|
|                                                 | Parte inferior da tela                                                                                                    |
| Ticket                                          | Exibe o número do documento de pesagem selecionado no grid.                                                                                                    |
| Hora Entrada                                    | Exibe a hora de entrada da carga referente ao ticket selecionado no grid.                                                                                                   |
| Hora Saída                                      | Exibe a hora de saída da carga referente ao ticket selecionado no grid.                                                                                                    |
| Empresa                                         | Exibe o código da empresa emissora do ticket.                                                                                                    |
| Colunas do Grid                                 | Descrição                                                                                                    |
| Data                                            | Exibe a data de emissão do ticket de pesagem.                                                                                                    |
| Ticket                                          | Exibe o número do ticket de pesagem.                                                                                                    |
| Placa                                           | Exibe o número da placa do veículo de transporte informado no ticket.                                                                                                    |
| Peso Líq.                                       | Exibe o peso líquido da carga referente ao cálculo do peso bruto menos o peso da tara do veículo.                                                                           |
| Umidade                                         | Exibe a quantidade, em quilogramas, de descontos de umidade de grãos informada no ticket.                                                                                   |
| Impureza                                        | Exibe a quantidade, em quilogramas, de descontos de impureza de grãos informada no ticket.                                                                                  |
| Outros                                          | Exibe a quantidade, em quilogramas, de outros descontos de grãos informada no ticket.                                                                                       |
| Mancha                                          | Exibe a quantidade, em quilogramas, de descontos de manchas de grãos informada no ticket.                                                                                   |
| Subtotal                                        | Exibe o subtotal do peso da carga, em quilogramas, referente ao cálculo do peso líquido menos os descontos exibidos nas colunas "Umidade", "Impureza", "Outros" e "Mancha". |
| Funrural                                        | Exibe a quantidade, em quilogramas, de desconto do produto para o Fundo de Assistência do Trabalhador Rural (Funrural).                                                     |
| Secagem                                         | Exibe a quantidade, em quilogramas, de desconto de secagem do produto.                                                                                                    |
|                                                 | Importante<br>Caso o campo "Mostra Tickets de Secagem" esteja desmarcado, essa coluna não exibirá os valores referentes aos<br>tickets com descontos de secagem.            |
| Total                                           | Exibe o peso total do ticket de acordo com o desconto dos valores do Funrural e secagem sobre o valor da coluna "Subtotal".                                                 |
| Depósito Entrega                                | Exibe o código do depósito de entrega informado no ticket.                                                                                                    |
| Código Fornecedor /<br>Fornecedor               | Exibem o código e a descrição do fornecedor/produtor informado no ticket.                                                                                                   |
| Tipo Ticket                                     | Exibe a descrição do tipo de movimentação do ticket de acordo com as opções selecionadas após o<br>preenchimento dos campos "Hora Inicial" e "Hora Final".                  |
|                                                 | Exemplo<br>Entrada, Saída, Transferência Entrada, entre outros.                                                                                                    |
| Depósito Origem                                 | Exibe o código do depósito de origem informado no ticket.                                                                                                    |
| Tipo Primeira Pesagem / Tipo<br>Segunda Pesagem | Exibem os tipos de leitura da balança utilizados na primeira e segunda pesagem do ticket.                                                                                   |
|                                                 | Importante<br>O tipo de leitura é definido no programa Configuração de Leitura da Balança (CCGGT006).                                                                       |
|                                                 | Importante<br>A linha localizada ao final do grid exibe os campos totalizadores dos valores apresentados nas respectivas<br>colunas.                                        |

| Botão     | Descrição                                                                                                    |
|-----------|----------------------------------------------------------------------------------------------------|
| Consultar | Exibe os dados da consulta conforme filtros informados.                                                                             |
| Limpar    | Limpa os dados da tela para nova consulta.                                                                                          |
| Verifica  | Apresenta o programa Ticket Pesagem (CCGGT601) para visualizar as informações detalhadas do cadastro do ticket selecionado no grid. |
| Período   | Limpa os dados da tela e habilita o campo "Período de" para nova consulta.                                                          |
| Lista     | Gera a listagem com os dados exibidos na consulta de acordo com o dispositivo de impressão configurado.                             |
| Fim       | Finaliza a consulta e retorna ao menu.                                                                                              |

Atenção As descrições das principais funcionalidades do sistema estão disponíveis na documentação do Consistem ERP Componentes. A utilização incorreta deste programa pode ocasionar problemas no funcionamento do sistema e nas integrações entre módulos.

Exportar PDF

Esse conteúdo foi útil?

### Sim Não